## 13. Создание программы «Поймай кнопку»

**VB6-07** 

| . Поймай кнопку                                                                                                    |                                                                  | ×                      |
|----------------------------------------------------------------------------------------------------|------------------------------------------------------------------|------------------------|
| Нажми сюда                                                                                                    |                                                                  |                        |
| Вы                                                                                                    | ход                                                              |                        |
| Параметры – Time                                                                                                    | Command1                                                         | CommandButt            |
| Timer1 Timer                                                                                                    | Алфавитны                                                        | й Категории            |
| Алфавитный Кате                                                                                                    |                                                                  | -                      |
| Enabled True                                                                                                    | TabStop                                                          | False                  |
| koo                                                                                                    | Visible                                                          | False                  |
| Private Sub Command<br>Command1.Enable<br>Command1.Captio<br>Timer1.Enabled<br>End Sub<br>Private Sub Command<br>End<br>End Sub | ll_Click()<br>d = False<br>n = "Конец и<br>= False<br>l2_Click() | пры!"                  |
| Private Sub Form_Lo<br>Randomize Timer<br>End Sub                                                                               | ad ()                                                            |                        |
| Private Sub Timer1_<br>i = Int(9 * Rnd<br>Command1.Visib1<br>Command1.Top =<br>Command1.Left =<br>End Sub                       | Timer()<br>)<br>e = True<br>120 + 715 *<br>120 + 1455            | (i \ 3)<br>* (i Mod 3) |

1. Создайте форму проекта с таймером и 2-мя командными кнопками, задайте соответствующие их параметры и сохраните форму и проект в папке:

Мои документы\Проекты\Поймай кнопку\

```
2. Запишите процедуры:
```

```
Private Sub Command1_Click()
Command1.Enabled = False
Command1.Caption = "Конец игры!"
Timer1.Enabled = False
End Sub
Private Sub Command2_Click()
End
End Sub
Private Sub Form_Load()
Randomize Timer
End Sub
```

```
Private Sub Timer1_Timer()
i = Int(9 * Rnd)
Command1.Visible = True
Command1.Top = 120 + 715 * (i \ 3)
Command1.Left = 120 + 1455 * (i Mod 3)
```

```
End Sub
```

- **3.** Создайте программу «Поймай кнопку.exe», сохраните изменения формы и проекта. Закройте программу Visual Basic.
- **4.** Запустите программу «*Поймай кнопку.exe*» и проверьте её работу.

## 14. Создание меню программы «Поймай кнопку»

| еда               | актор Мен                  | 10                       |                        | <u>x</u>       |
|-------------------|----------------------------|--------------------------|------------------------|----------------|
| Baron             | ювок Игра                  |                          |                        | ОК             |
| Имя:              | MnuGam                     |                          | Отмена                 |                |
| Игр<br>Е<br>N     | а<br>Быстрее<br>Ледленнее  |                          |                        |                |
| Заголовок Быстрее |                            | Заголовон                | К Медленнее            |                |
|                   | Имя:                       | MnuQuick                 | Имя:                   | MnuSlow        |
| Pr<br>Er          | ivate S<br>Timer<br>nd Sub | ub MnuQuic<br>1.Interval | k Click()<br>= Timer1. | Interval * 0.7 |
| Pr                | ivate S<br>Timer<br>d Sub  | ub MnuSlow<br>1.Interval | _Click()<br>= Timer1.  | Interval * 1.5 |

- 5. Откройте проект: Мои документы\Проекты\ Поймай кнопку\Projectl.vbp.
- 6. В редакторе меню создайте меню программы: *Игра*, с пунктами меню: *Быстрее*; *Медленнее*.
- 7. Для пунктов меню запишите процедуры:

Private Sub MnuQuick Click()

```
Timer1.Interval = Timer1.Interval * 0.7
End Sub
```

Private Sub MnuSlow Click()

```
Timer1.Interval = Timer1.Interval * 1.5
End Sub
```

8. Сохраните изменения формы и проекта. Сделайте (перезапишите) программный файл «Поймай кнопку.exe». Закройте программу Visual Basic. Запустите программу «Поймай кнопку.exe» и проверьте её работу.